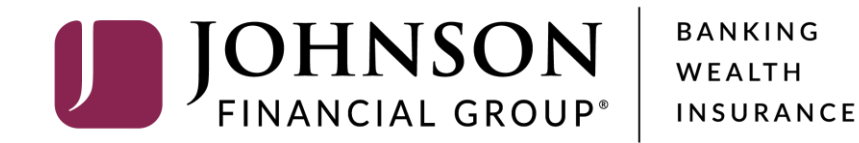

**Managing ACH & Wire Recipients** 

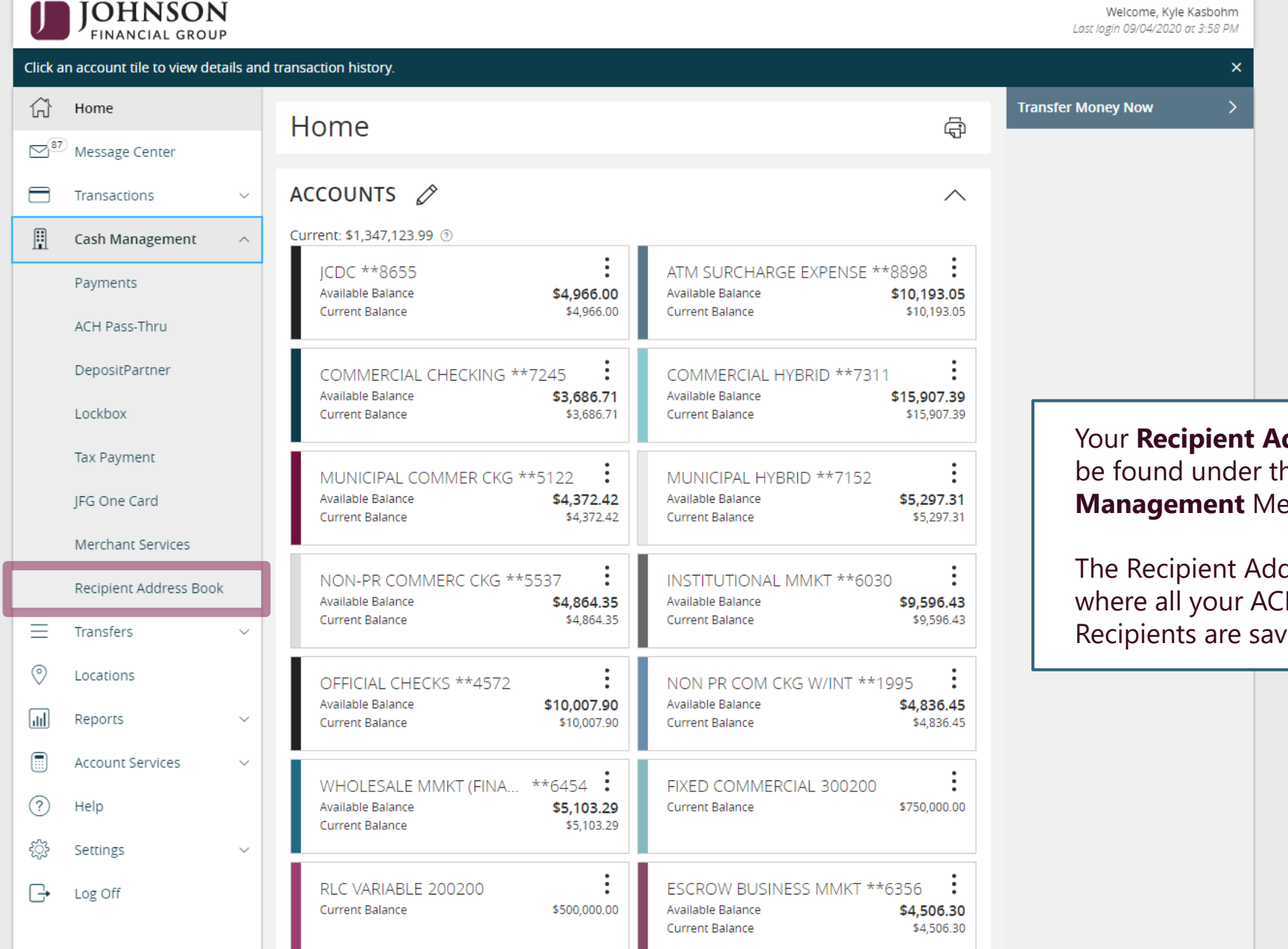

Your Recipient Address Book can be found under the **Cash** Management Menu.

The Recipient Address Book is where all your ACH and Wire Recipients are saved.

| J  | JOHNSON<br>FINANCIAL GROUP |                     |                                  |                 | Welcome, | Kyle Kasbohm |                            |
|----|----------------------------|---------------------|----------------------------------|-----------------|----------|--------------|----------------------------|
| ŵ  | Home                       | Recipients          |                                  |                 |          |              |                            |
| 87 | Message Center             | '                   |                                  |                 |          |              |                            |
|    | Transactions $\vee$        | New Recipient       |                                  | 🔍 Search        |          |              |                            |
| 1  | Cash Management ^          |                     |                                  |                 |          |              |                            |
|    | Payments                   | Name 🔺              | Email Address 🔺                  | Number of Accou | ints 🔺   | Actions      |                            |
|    | ACH Pass-Thru              | ABC Company England |                                  |                 | 1        | :            |                            |
|    | DepositPartner             |                     |                                  |                 |          |              |                            |
|    | Lockbox                    | Ach only J test     |                                  |                 | 1        | :            |                            |
|    | Tax Payment                | Albus Dumbledore    | adumbledore@hogwarts.com         |                 |          |              |                            |
|    | JFG One Card               | Andy Dufresne       | Adufresne@shawshanklibrary.com   |                 |          | n <b>Now</b> | <b>Paciniant</b> to create |
|    | Recipient Address Book     | Bertha Billard      | Kaheim@johnsonfinancialgroup.co. |                 | a recipi | ient         |                            |
| Ξ  | Transfers $\vee$           | Bob Jones           |                                  |                 |          |              |                            |
| 0  | Locations                  | Brooks Hatlen       | Brooks@sbawsbanklibrary.com      |                 | 1        | :            |                            |
| Ш  | Reports ~                  |                     |                                  |                 |          | •            |                            |
|    | Account Services $\lor$    | Byron Hadley        | Hadley@shawshank.com             |                 | 1        | :            |                            |
| ?  | Help                       | Cricket Oil         | cricket@oil.com                  |                 | 1        | :            |                            |
| ŝ  | Settings ~                 | Donald Duck         |                                  |                 | 1        | •            |                            |
| G  | Log Off                    |                     |                                  |                 |          | :            |                            |
|    |                            | Donald Duck         |                                  |                 | 1        | :            |                            |
|    |                            | Ellie Font          | Ellie@font.com                   |                 | 1        | :            |                            |

| J          | JOHNSON<br>FINANCIAL GROU   | <b>J</b><br>P |                            |                |                            |            | Welcome, Kyle Kasbo             | hm                       |
|------------|-----------------------------|---------------|----------------------------|----------------|----------------------------|------------|---------------------------------|--------------------------|
|            | Home                        |               | Add Steve Roger            | rs             |                            |            |                                 |                          |
|            | <sup>7</sup> Message Center |               | Display Name *             |                | Email Address *            |            |                                 | 1                        |
|            | Transactions                | ~             | Steve Rogers               |                | Cap@Shield.com             | Send e     | mail notifications for template |                          |
|            | Cash Management             | ~             |                            |                |                            | payme      |                                 |                          |
|            | Payments                    |               | Accounts (1)               |                |                            |            | + Add account 🗠                 | _                        |
|            | ACH Pass-Thru               |               | Account Pa                 | yment Type     | Financial Institution (FI) | Routing Nu | imber                           |                          |
|            | DepositPartner              |               | Account - New AC           | H and Wire     |                            | N/A        | :                               |                          |
|            | Lockbox                     |               | Payment Type               |                | Beneficiary Type           |            |                                 |                          |
|            | Tax Payment                 |               | ACH and Wire               | $\sim$         | Domestic                   | $\sim$     |                                 |                          |
|            | JFG One Card                |               | Account Type *             |                | Account *                  |            | Enter the Di                    | <b>splay Name</b> , plus |
|            | Merchant Services           |               | Select Account Type        | $\sim$         |                            |            | email addres                    | ss if you want to send   |
|            | Decinient Address Boo       | 1k            | Financial Institution (FI) | Refined Search | ACH Routing Number *       |            | notifications                   | •                        |
|            | Recipient Address bot       |               | ۹ Search by name or routin | ng #.          |                            |            | Adding an e                     | mail address for         |
| =          | Transfers                   | ~             | Beneficiary Fl 💿           |                |                            |            | recipients is                   | optional.                |
| 0          | Locations                   |               | Name *                     |                | Country *                  | FI ABA Num | ber *                           |                          |
| Ш          | Reports                     | ~             |                            |                | United States              | $\sim$     |                                 |                          |
|            | Account Services            | ~             | Address 1                  |                | Address 2                  | City       |                                 |                          |
| ?          | Help                        |               |                            |                |                            |            |                                 |                          |
| <u>ى</u>   | Settings                    | ~             | State                      |                | Postal Code                |            |                                 |                          |
|            | L == 0ff                    |               | Select State               | $\sim$         |                            |            |                                 |                          |
| <b>G</b> • |                             |               | Receiving FI 💿             |                |                            |            |                                 |                          |
|            |                             |               | Name                       |                | Wire Routing Number        |            |                                 |                          |
|            |                             |               |                            |                |                            |            |                                 |                          |

| J          | JOHNSON<br>FINANCIAL GROUP   | , |                                   |           |                            |        | Welcome, Kyle Kasbohm                          |   |
|------------|------------------------------|---|-----------------------------------|-----------|----------------------------|--------|------------------------------------------------|---|
| Ŵ          | Home                         |   | Add Steve Rogers                  |           |                            |        |                                                |   |
|            | <sup>2)</sup> Message Center |   | Display Name *                    |           | Email Address *            |        |                                                |   |
|            | Transactions                 | ~ | Steve Rogers                      |           | Cap@Shield.com             |        | Send email notifications for template payments |   |
| ₿          | Cash Management              | ^ | Accounts (1)                      |           |                            |        | + Add account                                  |   |
|            | Payments                     |   |                                   |           |                            |        |                                                |   |
|            | ACH Pass-Thru                |   | Account Payment                   | Туре      | Financial Institution (FI) |        | Routing Number                                 |   |
|            | DepositPartner               |   | Account - New ACH and             | Wire      |                            |        | N/A :                                          |   |
|            | Lockbox                      |   | Payment Type                      |           | Beneficiary Type           |        |                                                |   |
|            | Tax Payment                  |   | ACH and Wire                      | $\sim$    | Domestic                   | $\sim$ |                                                | _ |
|            | JFG One Card                 |   | Account Type *                    |           | Account *                  |        | Select the payment type. You can set           |   |
|            | Merchant Services            |   | Select Account Type               | $\sim$    |                            |        | up recipients to be able to receive ACH,       |   |
|            | Recipient Address Book       | c | Financial Institution (FI) Refine | ed Search | ACH Routing Number *       |        | wire, or Both.                                 |   |
|            | Transfers                    | ~ | ۹ Search by name or routing #.    |           |                            |        | If you select Wire only, you can choose        |   |
| _          | individe s                   |   | Beneficiary Fl 💿                  |           |                            |        | Domestic or International Wires.               |   |
| V          | Locations                    |   | Name *                            |           | Country *                  |        | FI ABA                                         |   |
| <u>III</u> | Reports                      | ~ |                                   |           | United States              | $\sim$ |                                                |   |
|            | Account Services             | ~ | Address 1                         |           | Address 2                  |        | City                                           |   |
| ?          | Help                         |   |                                   |           |                            |        |                                                |   |
| <u>ين</u>  | Settings                     | ~ | State                             |           | Postal Code                |        |                                                |   |
| G          | Log Off                      |   | Select State                      | $\sim$    |                            |        |                                                |   |
|            | Ŭ                            |   | Receiving FI 💿                    |           |                            |        |                                                |   |
|            |                              |   | Name                              |           | Wire Routing Number        |        |                                                |   |
|            |                              |   |                                   |           |                            |        |                                                |   |

| J               | JOHNSON<br>FINANCIAL GROU   | <b>V</b><br>IP |                          |                  |                            |        |                       | Welcome, Kyle Kasbohi     | m                    |
|-----------------|-----------------------------|----------------|--------------------------|------------------|----------------------------|--------|-----------------------|---------------------------|----------------------|
| ŵ               | Home                        |                | Add Steve R              | ogers            |                            |        |                       |                           |                      |
| ⊠ <sup>87</sup> | <sup>7</sup> Message Center |                | Display Name *           |                  | Email Address *            |        |                       |                           | -                    |
|                 | Transactions                | ~              | Steve Rogers             |                  | Cap@Shield.com             |        | Send email n payments | otifications for template |                      |
| ₿               | Cash Management             | ^              | Accounts (1)             |                  |                            |        |                       | + Add account 🛛 🔨         |                      |
|                 | Payments<br>ACH Pass-Thru   |                | Account                  | Payment Type     | Financial Institution (FI) |        | Routing Number        |                           |                      |
|                 | DepositPartner              |                | Account - New            | ACH and Wire     |                            |        | N/A                   | :                         |                      |
|                 | Lockbox                     |                | Payment Type             |                  | Beneficiary Type           |        |                       |                           |                      |
|                 | Tax Payment                 |                | ACH and Wire             | $\sim$           | Domestic                   | $\sim$ |                       |                           |                      |
|                 | JFG One Card                |                | Account Type *           |                  | Account *                  |        |                       |                           |                      |
|                 | Merchant Services           |                | Checking                 | $\sim$           | 123456789                  |        |                       | Select the ac             | count type (checking |
|                 | Recipient Address Boo       | ok             | Financial Institution (F | I) Refined Searc | ACH Routing Number *       |        |                       | or savings) ai            | nd enter the account |
|                 | Recipient Address bot       | UK             | ۹ Search by name o       | or routing #.    |                            |        |                       | number.                   |                      |
| =               | Transfers                   | ~              | Beneficiary FI 💿         |                  |                            |        | l                     |                           |                      |
| 0               | Locations                   |                | Name *                   |                  | Country *                  |        | FI ABA Number *       |                           |                      |
| ш               | Reports                     | ~              |                          |                  | United States              | $\sim$ |                       |                           |                      |
|                 | Account Services            | ~              | Address 1                |                  | Address 2                  |        | City                  |                           |                      |
| ?               | Help                        |                |                          |                  |                            |        |                       |                           |                      |
| £               | Settings                    | ~              | State                    |                  | Postal Code                |        |                       |                           |                      |
| [-}             | Log Off                     |                | Select State             | $\checkmark$     |                            |        |                       |                           |                      |
| <u> </u>        |                             |                | Receiving FI 💿           |                  |                            |        |                       |                           |                      |
|                 |                             |                | Name                     |                  | Wire Routing Number        |        |                       |                           |                      |
|                 |                             |                |                          |                  |                            |        |                       |                           |                      |

| We  | com  | 1e  | Kν | le. | K;   | 26 | h | o | h | m |
|-----|------|-----|----|-----|------|----|---|---|---|---|
| 110 | COTT | ·~, |    | 10  | 1.75 |    | ~ | 0 |   |   |

| Home                         | Ad       | d Steve Rog                              | gers                   |                            |        |                          |
|------------------------------|----------|------------------------------------------|------------------------|----------------------------|--------|--------------------------|
| <sup>87</sup> Message Center | Display  | v Name *                                 | -                      | Email Address *            |        |                          |
| Transactions                 | Steve    | Rogers                                   |                        | Cap@Shield.com             |        | Send email r<br>payments |
| Cash Management              | ^        |                                          |                        |                            |        |                          |
| Payments                     | Accou    | nts (1)                                  |                        |                            |        |                          |
| ACH Pass-Thru                | Acco     | unt                                      | Payment Type           | Financial Institution (FI) |        | Routing Number           |
| DepositPartner               | Acco     | unt - New                                | ACH and Wire           |                            |        | N/A                      |
| Lockbox                      | Pay      | ment Type                                |                        | Beneficiary Type           |        |                          |
| Tax Payment                  | A        | CH and Wire                              | $\sim$                 | Domestic                   | $\sim$ |                          |
| JFG One Card                 | Acc      | ount Type *                              |                        | Account *                  |        |                          |
| Merchant Services            | c        | hecking                                  | $\sim$                 | 123456789                  |        |                          |
| Recipient Address B          | ook      | ancial Institution (FI)                  | Refined Search         | ACH Routing Number *       |        |                          |
| Transfers                    | ~ [ ]    | 0759118                                  | ×                      |                            |        |                          |
| Locations                    | JC<br>55 | )HNSON BANK<br>5 Main St, Ste 100 Racine | WI, 53403              | Country *                  |        | FI ABA Number *          |
| Reports                      | ~        | Wire ABA Number<br>ACH ABA Number        | 075911852<br>075911852 | United States              | $\sim$ |                          |
| Account Services             | Add      | lress 1                                  |                        | Address 2                  |        | City                     |
| Help                         |          |                                          |                        |                            |        |                          |
| Settings                     | Sta      | te                                       |                        | Postal Code                |        |                          |
| Les Off                      | S        | elect State                              | $\sim$                 |                            |        |                          |
| LOG OTT                      |          |                                          |                        |                            |        |                          |

You can search for the Beneficiary Financial Institution by name or routing number. **Select** the correct **Financial Institution**.

For Wire Recipients, please note, some larger Financial Institutions (FIs) also act as an intermediary bank for smaller FIs. If you type in a routing number for one of these larger FIs, you may be presented with several different FI names with the same routing number. In these situations, we suggest you search for the FI by name instead of routing number.

| JFG One Card         |      | Account Type *                            | Account *            |                 |                                 |
|----------------------|------|-------------------------------------------|----------------------|-----------------|---------------------------------|
| Merchant Services    |      | Checking 🗸 🗸                              | 123456789            |                 |                                 |
|                      |      | Financial Institution (FI) Refined Search | ACH Routing Number * |                 |                                 |
| Recipient Address Bo | ook  | ♀ Search by name or routing #.            | 075911852            |                 |                                 |
| Transfers            | ~    | Beneficiary Fl 💿                          |                      |                 |                                 |
| Locations            | - 11 | Name *                                    | Country *            | FI ABA Number * |                                 |
| Reports              | ~    | JOHNSON BANK                              | United States        | 075911852       |                                 |
| Account Services     | ~    | Address 1 *                               | Address 2            | City *          |                                 |
| Help                 | - 11 | 555 Main St, Ste 100                      |                      | Racine          |                                 |
|                      |      | State *                                   | Postal Code *        |                 |                                 |
| Settings             | ~    | Wisconsin 🗸                               | 53403                |                 | After selecting the Financial   |
| Log Off              | - 11 | Receiving FI 💿                            |                      |                 | Institution, the Beneficiary FI |
|                      | - 11 | Name                                      | Wire Routing Number  |                 | information will load in        |
|                      | - 11 |                                           |                      |                 | automatically, as well as any   |
|                      | - 11 | Intermediary Fl  ඉ                        |                      |                 | Receiving or Intermediary FI    |
|                      | - 11 | Name                                      | Country              | Wire Routing    | information if necessary.       |
|                      | - 11 |                                           | United States        |                 |                                 |
|                      | - 11 | Address 1                                 | Address 2            | City            |                                 |
|                      | - 11 |                                           |                      |                 |                                 |
|                      | - 11 | State                                     | Postal Code          |                 |                                 |
|                      | - 11 | Select State 🗸 🗸                          |                      |                 |                                 |
|                      |      |                                           |                      |                 |                                 |
|                      |      |                                           |                      |                 | X                               |

| JFG One Card          |    | Account Type *                            | Account *            |             |                                         |
|-----------------------|----|-------------------------------------------|----------------------|-------------|-----------------------------------------|
| Merchant Services     |    | Checking $\checkmark$                     | 123456789            |             |                                         |
|                       |    | Financial Institution (FI) Refined Search | ACH Routing Number * |             |                                         |
| Recipient Address Boo | ok | Search by name or routing #.              | 075911852            |             |                                         |
| Transfers             | ~  | Beneficiary Fl 💿                          |                      |             |                                         |
| Locations             |    | Name *                                    | Country *            | FI ABA Num  | nber *                                  |
| Reports               | ~  | JOHNSON BANK                              | United States        | 07591185    | 52                                      |
| Account Services      | ~  | Address 1 *                               | Address 2            | City *      |                                         |
| Help                  |    | 555 Main St, Ste 100                      |                      | Racine      |                                         |
| Settings              | ~  | State *                                   | Postal Code *        |             |                                         |
| les off               |    | Wisconsin 🗸                               | 53403                |             |                                         |
| Log Off               |    | Receiving Fl 💿                            |                      |             | Click the <b>Check Mark</b> to save the |
|                       |    | Name                                      | Wire Routing Number  |             | account information for the             |
|                       |    |                                           |                      |             | recipient                               |
|                       |    | Intermediary Fl 💿                         |                      |             |                                         |
|                       |    | Name                                      | Country              | Wire Routin | ng Number                               |
|                       |    |                                           | United States        | $\sim$      |                                         |
|                       |    | Address 1                                 | Address 2            | City        |                                         |
|                       |    |                                           |                      |             |                                         |
|                       |    |                                           |                      |             |                                         |
|                       |    | State                                     | Postal Code          |             |                                         |
|                       |    | State Select State                        | Postal Code          |             |                                         |
|                       |    | State Select State                        | Postal Code          |             |                                         |

.

| J   | JOHNSON<br>FINANCIAL GROUP |   |                   |              |                            |        |                       | Welcome, Kyle Kasbohm              |
|-----|----------------------------|---|-------------------|--------------|----------------------------|--------|-----------------------|------------------------------------|
| 67  | Home                       |   | Add Steve Ro      | ogers        |                            |        |                       |                                    |
| ⊠*′ | Message Center             |   | Display Name *    |              | Email Address *            |        |                       |                                    |
|     | Transactions               | ~ | Steve Rogers      |              | Cap@Shield.com             |        | Send emai<br>payments | il notifications for template      |
| l   | Cash Management            | ^ | Accounts (1)      |              |                            |        |                       | + Add account                      |
|     | ACH Pass-Thru              |   | Account           | Payment Type | Financial Institution (FI) |        | Routing Num           | ber                                |
|     | DepositPartner             |   | Checking - *6789  | ACH and Wire | JOHNSON BANK               |        | 075911852             | :                                  |
|     | Lockbox                    |   |                   |              |                            |        |                       | You can <b>+Add account</b> to add |
|     | Tax Payment                |   | Recipient Details |              |                            |        |                       | more than one account for the      |
|     | JFG One Card               |   | Wire Name * 💿     |              | ACH Name * 💿               |        | ACH ID 💿              | recipient, if needed. For example, |
|     | Merchant Services          |   |                   |              |                            |        |                       | for payroll and the employee       |
|     | Recipient Address Book     |   | Country           |              | Address 1 *                |        | Address 2             | wants the payroll to be split      |
| Ξ   | Transfers                  | ~ | United States     | $\sim$       | State *                    |        | 710 *                 | between Savings and Checking.      |
| 0   | Locations                  |   |                   |              | Select State               | $\sim$ |                       | Adding an additional account will  |
| Ш   | Reports                    | ~ | Templates (0)     |              |                            |        |                       | follow the same steps as adding    |
|     | Account Services           | ~ |                   |              |                            |        |                       |                                    |
| ?   | Help                       |   |                   |              |                            |        |                       | Cancel Save Recipient              |
| ŝ   | Settings                   | ~ |                   |              |                            |        |                       |                                    |
| G   | Log Off                    |   |                   |              |                            |        |                       |                                    |

| U            | JOHNSON<br>FINANCIAL GROUP |                               |                            |           | Welcome, Kyle Kasbohm                  |                                   |
|--------------|----------------------------|-------------------------------|----------------------------|-----------|----------------------------------------|-----------------------------------|
| ŵ            | Home                       | Add Steve Rogers              |                            |           |                                        |                                   |
| 87           | Message Center             | Display Name *                | Email Address *            |           |                                        |                                   |
|              | Transactions $\vee$        | Steve Rogers                  | Cap@Shield.com             | Paymen    | nail notifications for template<br>its |                                   |
| l            | Cash Management ^          | Accounts (2)                  |                            |           | + Add account 🗠                        |                                   |
|              | Payments<br>ACH Pass-Thru  | Account Payment Type          | Financial Institution (FI) | Routing N | Recipient details a                    | allows you to add                 |
|              | DepositPartner             | Checking - *6789 ACH and Wire | JOHNSON BANK               | 07591185  | address informati                      | on. Address<br>ly required if the |
|              | Lockbox                    | Savings - *7654 ACH Only      |                            | 07591185  | recipient is set to                    | receive wires.                    |
|              | Tax Payment                |                               |                            | L         |                                        |                                   |
|              | JFG One Card               | Recipient Details             |                            |           | ^                                      |                                   |
|              | Merchant Services          | Wire Name * 💿                 | ACH Name * 💿               | ACH ID 💿  |                                        |                                   |
|              | Recipient Address Book     | Steven Rogers                 | Steven Rogers              |           |                                        |                                   |
| =            | Transfers 🗸 🗸              | Country                       | Address 1 *                | Address 2 |                                        |                                   |
| 0            | Locations                  | United States 🗸 🗸             | 555 Main Street            |           |                                        |                                   |
|              | Reports V                  | City *                        | State *                    | ZIP *     |                                        |                                   |
|              | Account Comican            | Racine                        | Wisconsin $\checkmark$     | 53403     |                                        |                                   |
|              | Help                       | Templates (0)                 |                            |           | ~                                      |                                   |
| 52           | Cottings                   |                               |                            |           |                                        |                                   |
| 2 <u>2</u> 2 | settings 🗸 🗸               |                               |                            | ſ         | Cancel Save Recipient                  |                                   |
| G            | Log Off                    |                               |                            |           |                                        |                                   |

| J   | JOHNSON<br>FINANCIAL GROUP |                   |              |                            |        |                     | Welcome, Kyle Kasbohm      |                                |
|-----|----------------------------|-------------------|--------------|----------------------------|--------|---------------------|----------------------------|--------------------------------|
| 谷   | Home                       | Add Steve Rog     | gers         |                            |        |                     |                            |                                |
| 87  | Message Center             | Display Name *    |              | Email Address *            |        |                     |                            |                                |
|     | Transactions $\lor$        | Steve Rogers      |              | Cap@Shield.com             |        | Send email payments | notifications for template |                                |
| l   | Cash Management ^          | Accounts (2)      |              |                            |        |                     | + Add account 🛛 🔿          |                                |
|     | Payments<br>ACH Pass-Thru  | Account           | Payment Type | Financial Institution (FI) |        | Routing Numb        | er                         |                                |
|     | DepositPartner             | Checking - *6789  | ACH and Wire | JOHNSON BANK               |        | 075911852           | <b>-</b> 1                 |                                |
|     | Lockbox                    | Savings - *7654   | ACH Only     |                            |        | 075911852           | templates will s           | now which<br>ecipient has been |
|     | Tax Payment                | •                 |              |                            |        |                     | added to. Temp             | plates will be blank           |
|     | JFG One Card               | Recipient Details |              |                            |        |                     | when you first s           | et the recipient up.           |
|     | Merchant Services          | Wire Name * 💿     |              | ACH Name * 💿               |        | ACH ID 💿            | different Guide.           |                                |
|     | Recipient Address Book     | Steven Rogers     |              | Steven Rogers              |        |                     |                            |                                |
| =   | Transfers ~                | Country           |              | Address 1 *                |        | Address 2           | Click Save Reci            | <b>pient</b> when you are      |
| 0   | Locations                  | United States     | $\sim$       | 555 Main Street            |        |                     | finished.                  |                                |
| III | Reports ~                  | City *            |              | State *                    |        | ZIP *               |                            |                                |
|     | Account Services           | Racine            |              | Wisconsin                  | $\sim$ | 53403               |                            |                                |
| ?   | Help                       | Templates (0)     |              |                            |        |                     | ~                          |                                |
| ţ   | Settings 🗸 🗸               |                   |              |                            |        |                     |                            |                                |
| G   | Log Off                    |                   |              |                            |        | C                   | ancel Save Recipient       |                                |

| J               | OHNSON<br>FINANCIAL GROUP     |     |                     |                                  |                | Welcome, H                    | Kyle Kasbohm                          |   |
|-----------------|-------------------------------|-----|---------------------|----------------------------------|----------------|-------------------------------|---------------------------------------|---|
| A Hor A Hor Me  | ome<br>essage Center          | F   | Recipients          |                                  |                |                               |                                       |   |
| Tra             | ansactions 🗸                  |     | New Recipient       |                                  | Q Search       |                               |                                       |   |
| Pay             | ayments                       |     | Name 🔺              | Email Address 🔺                  | Number of Acco | You can                       | elete, or View                        |   |
| ACI<br>Dei      | CH Pass-Thru<br>epositPartner |     | ABC Company England |                                  |                | <b>Paymen</b><br>Recipien     | ry of existing cking the <b>Kabob</b> |   |
| Loc             | ockbox                        |     | Ach only J test     |                                  |                | Menu on the recipient's tile. |                                       |   |
| Tax             | ax Payment                    |     | Albus Dumbledore    | adumbledore@hogwarts.com         | L              | 1                             | :                                     |   |
| JFG             | G One Card                    |     | Andy Dufresne       | Adufresne@shawshanklibrary.com   | Click          | o view recipient action       | s                                     |   |
| Rec             | ecipient Address Book         |     | Bertha Billard      | Kaheim@johnsonfinancialgroup.co. |                | Edit                          |                                       |   |
| ∃ Tra           | ansfers v                     |     | Bob Jones           |                                  |                | Delete<br>Payment Histo       | ory                                   |   |
| °∕ Loc<br>∎ Rep | eports v                      | / _ | Brooks Hatlen       | Brooks@shawshanklibrary.com      |                | 1                             | :                                     | 1 |
| Acc             | ccount Services 🗸 🗸           | /   | Byron Hadley        | Hadley@shawshank.com             |                | 1                             | :                                     |   |
| ? Hel           | elp                           |     | Cricket Oil         | cricket@oil.com                  |                | 1                             | :                                     |   |
| ිදි Set         | ettings v                     | / - | Donald Duck         |                                  |                | 1                             | :                                     |   |
|                 | 2 ON                          |     | Donald Duck         |                                  |                | 1                             | :                                     |   |
|                 |                               |     | Ellie Font          | Ellie@font.com                   | <br>           | 1                             | :                                     |   |

## Additional Resources and Support

- For additional resources, including "how-to" guides, please visit our online Client Resources page at:
  - » <u>https://www.johnsonfinancialgroup.com/client-resources</u>
- If further support is needed, please call our Treasury Management Support Center at 888.769.3796 or by email at <a href="mailto:tmsupport@johnsonfinancialgroup.com">tmsupport@johnsonfinancialgroup.com</a>.